Get Tech Ready...Get Tech GO!

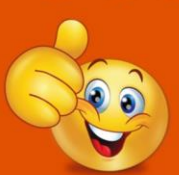

Technology workshops with DDS See the DDS website for more information

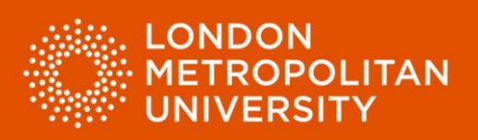

# Factsheet 8: Gathering and organising research materials using Microsoft OneNote.

## Gathering and organising research materials.

As you complete your reading and research it is important to identify, gather and organise information that is useful for your assignment tasks.

- Step 1: Identify
- Step 2: Gather
- Step 3: Review and organise

#### Step 1: Identify.

Examples of research sources include:

- Books.
- Journal articles and other academic papers.
- Websites.
- Visual media such as video and sound.
- Images and photographs.
- Notes provided by your tutor / notes you have gathered during lectures.
- Museum exhibits.
- Spreadsheets.

It is important to identify your research sources early to ensure that you have time to gain full access to information before your coursework deadlines – don't leave it to the last minute!

- Review Weblearn for reading lists and other resources from your tutor.
- Ask with your tutors for further guidance concerning research sources and materials.
- Read the assignment question / task and ask: "What am I being asked to do?"

Your Academic Liaison Librarian can also provide valuable guidance concerning locating helpful research materials including:

- Help with researching for assignments, dissertations and projects.
- Help with use of Library subject collections, databases and other resources.
- Guidance on referencing and plagiarism.
- Basic study skills assistance.

Visit the Library website for more information:

https://student.londonmet.ac.uk/library/subject-guides-and-research-support/a-zsubject-guides-and-librarians/

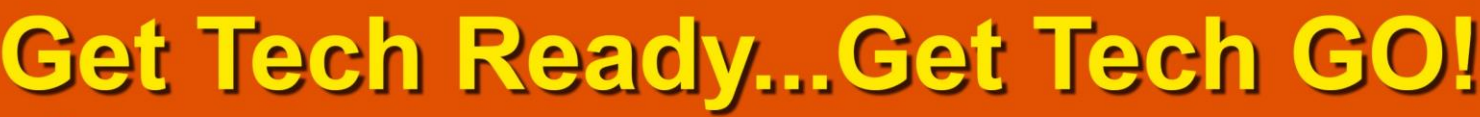

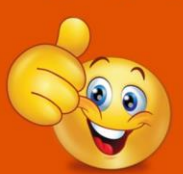

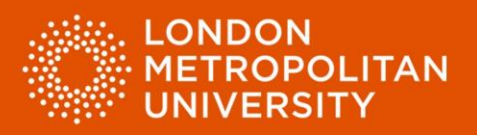

#### Step 2: Gather

As you complete your reading and research it is important to gather information so it can be easily found later and reorganised into a form which is helpful for your assignment tasks.

The Factsheets below provide information and guidance concerning the identification and storing of digital research materials:

- Factsheet 3 Finding and identifying useful information within digital documents.
- Factsheet 7 Organising digital study materials.

Top tip: Smartphones can be a valuable research tools:

- Use the camera to take a photograph of visual research materials.
- Use the camera to take a photograph of research text for further investigation later.
- Use a basic notes app on your phone to record information and ideas that come to mind.

#### Step 3: Review and organise

The final stage is to organise your research materials into a suitable form. Your assignment question / task and the guidance given by your tutors should inform the review and organisation process.

Storing digital information logically and naming files / folders appropriately is undoubtedly beneficial. However, it is likely that you will need to reorganise materials during, and at the completion of the research process. Doing so may help you to complete the assignment task more efficiently and more effectively.

Tools such as 'Microsoft OneNote' and 'Inspiration' can help greatly with regard to gathering and organisation of digital research materials.

Get Tech Ready...Get Tech GO!

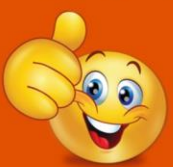

Technology workshops with DDS See the DDS website for more information

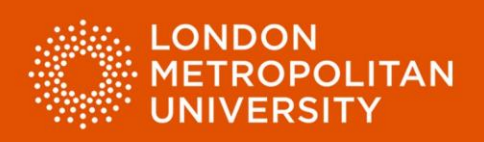

# OneNote

Using OneNote you can:

- Gather text from Microsoft Word documents.
- Gather text from PDF documents.
- Gather text, images and other information from webpages.
- Gather images that have been scanned / photographed / grabbed from the computer screen.
- Gather files from your computer.
- Gather spreadsheet information.
- Record and gather audio or video.
- Create 'to-do' lists.

#### And much more!

#### Create a new 'Notebook'

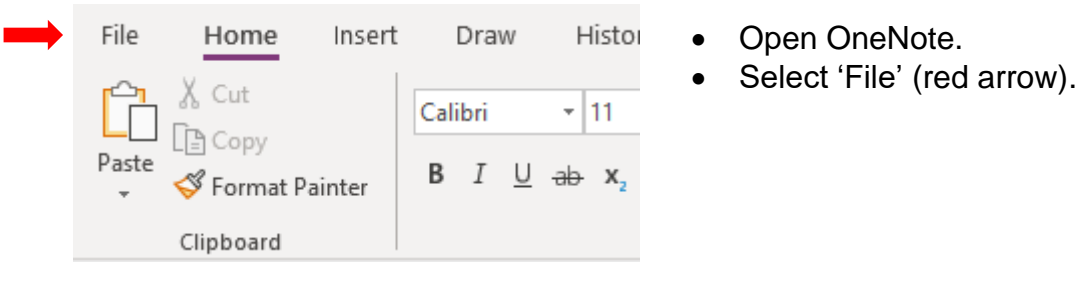

- When the new Window opens, select 'New' (red arrow below).
- Choose a save location for your work, in this example 'This PC' (green arrow).
- Name your Notebook (yellow arrow).
- Click 'Create Notebook' (purple arrow).

| Info     | Ne | w Notebook                                                |                                                |
|----------|----|-----------------------------------------------------------|------------------------------------------------|
| New      |    |                                                           |                                                |
| Open     | Ŀ  | Recent                                                    | L=└ THIS PC<br>Notebook Name:                  |
| Print    |    | OneDrive - London Metr                                    | Critical and Contextual Studies 1 Art - CP4013 |
| Share    |    | guyverpæstannondonmenaelak                                |                                                |
| Export   | 5  | Sites - London Metropoli<br>guyverp@staff.londonmet.ac.uk | Create                                         |
| Send     |    | This PC                                                   | Notebook                                       |
| Account  | ٢  | Add a Place                                               | Create in a different folder                   |
| Feedback |    | Browse                                                    |                                                |
| Options  |    |                                                           |                                                |

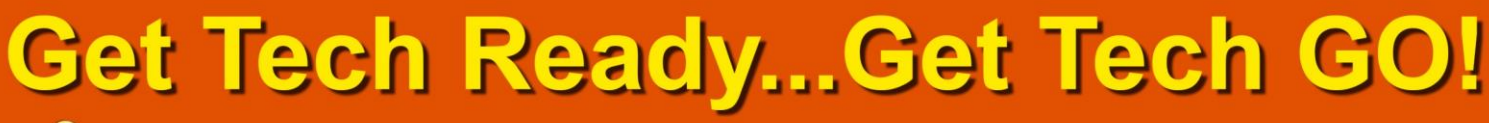

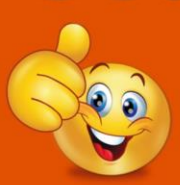

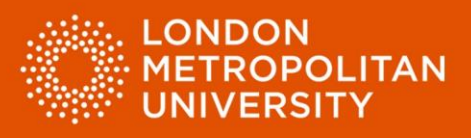

Your new notebook is ready for information to be entered!

- Information can be gathered into 'Sections' as per your requirements (red arrow). Right click on untitled Section tabs to rename them appropriately.
- Information can be gathered into 'Pages' within sections (green arrow). Right click on untitled Pages to rename them appropriately.
- Click on the '+' symbol to add pages or sections (yellow arrows).

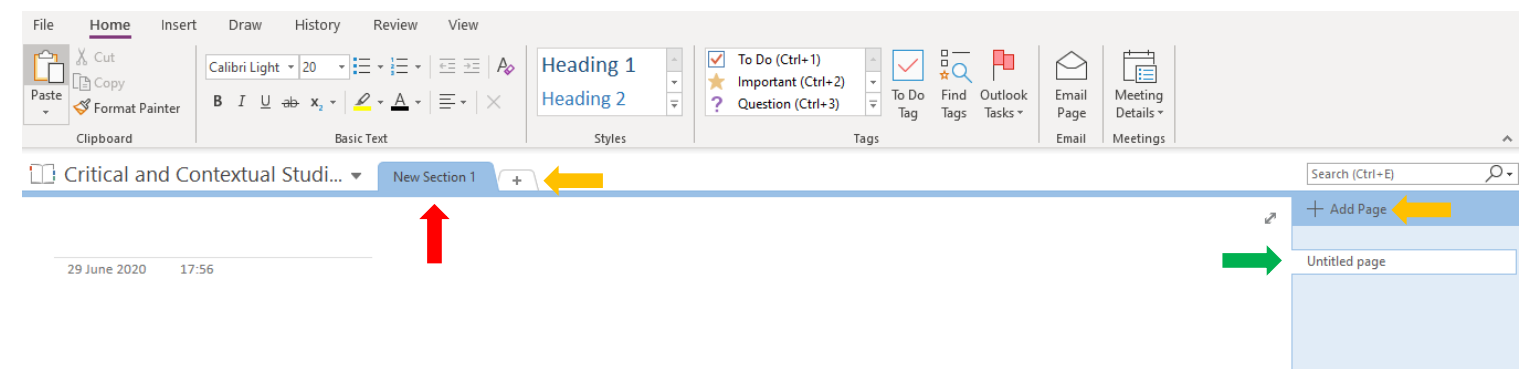

#### Gathering information method 1 – using the insert menu:

 Select 'Insert' menu (red arrow below) and choose the information type that you would like to insert into your notebook.

| File     | Home   | Insert     | Draw      | History     | Review     | View            |        |       |               |                  |             |                 |  |
|----------|--------|------------|-----------|-------------|------------|-----------------|--------|-------|---------------|------------------|-------------|-----------------|--|
| <u> </u> |        |            | Q         | X           | <b>0</b> + |                 |        | S     |               | 705              |             | πΩ              |  |
| Insert   | Table  | File       | File      | Spreadsheet | Screen     | Pictures Online | Online | Link  | Record Record | Date Time Date & | Page        | Equation Symbol |  |
| Space    | Ŧ      | Printout A | ttachment | · •         | Clipping   | Pictures        | Video  |       | Audio Video   | Time             | Templates * | * *             |  |
| Insert   | Tables |            | Files     |             |            | Images          | Media  | Links | Recording     | Time Stamp       | Pages       | Symbols         |  |

## Gathering information method 2 – 'copy and paste' or 'drag and drop':

| ፠            | Cu <u>t</u>                  |
|--------------|------------------------------|
| Ē            | Сору                         |
| Ĉ            | Paste Options:               |
|              | Ĉ                            |
|              | Adj <u>u</u> st List Indents |
|              | Separate <u>L</u> ist        |
|              | Join To Previous List        |
| А            | <u>F</u> ont                 |
| Ƕ            | <u>P</u> aragraph            |
| <u> </u>     | <u>D</u> efine               |
|              | Synonyms 🕨 🕨                 |
| ∎‡           | Tran <u>s</u> late           |
| Q            | Search with Bing             |
| <del>@</del> | <u>H</u> yperlink            |
| Ċ            | New Co <u>m</u> ment         |

When working with a Microsoft Word or Excel document, a PDF document or webpage:

- Select the text, image or other information you would like to insert into your notebook.
- Right click and select 'Copy' (red arrow).
- Navigate to your OneNote notebook, right click at the location you would like to insert your information and select 'Paste'.
- Alternatively, drag and drop from open applications including Microsoft Word and web-browsers.

Remember to note the source of your research materials for referencing purposes!

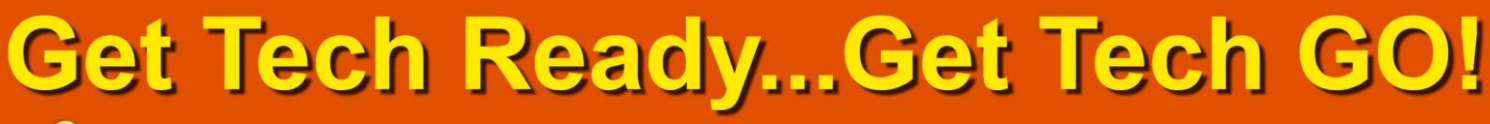

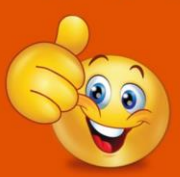

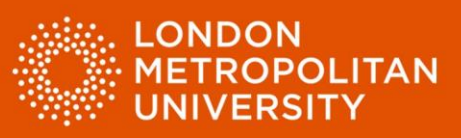

#### Example notebook:

- 'Section' tabs named (red arrow)
- 'Pages' created within section and named (green arrow).
- Notes created within the notebook (yellow arrow).

| OneNote Example  O1 Critical and Contextual Studies 1 Art - CP4013 Quick Notes +                                                                                                    |                                                                                                    | Search (CtrI+E)                                                                                                    |
|----------------------------------------------------------------------------------------------------|----------------------------------------------------------------------------------------------------|----------------------------------------------------------------------------------------------------|
| Learning outcomes         18 June 2020       17:24         On successful completion of the module students will be able to:         1. use information retrieval systems effectively and develop appropriate methods for collecting, organising and deploying knowledge;         2. read, analyse and interpret different kinds of written texts and other key sources of documented knowledge, such as recorded sound or images, objects and artefacts;         3. demonstrate familiarity with the scope of their discipline and its and broader ethical, historical, social, cultural, economic and practice-based contexts;         4. articulate a critical understanding of the objects of their study, using a range of written forms of presentation, noting specific terms, languages, references, genres and audiences;         5. become aware of the relationship between the theories and practices of their discipline in its creative application;         6. effectively respond to and reflect upon feedback on their own work in order to develop and improve their learning.         From < <u>https://intranet.londonmet.ac.uk/module-catalogue/record.ctm?msid=6CE8C844:9036-43A1-88A2C63447F470BE&gt;</u> | <ul> <li>Read the module summary</li> <li>Read the learning outcomes</li> <li>Review the assessment strategy</li> <li>Locate books from the<br/>bibliography</li> </ul> | + Add Page<br>Assessment Components<br>Module Summary<br>Syllabus<br>Learning outcomes<br>Assessment strategy<br>Bibliography |

## Adding 'Tags' to information

You can add a 'Tag' to an individual note within your notebook to draw attention to it, to categorise it, or to add additional information.

• Navigate to your note and position your cursor where you would like your Tag to be inserted (red arrow).

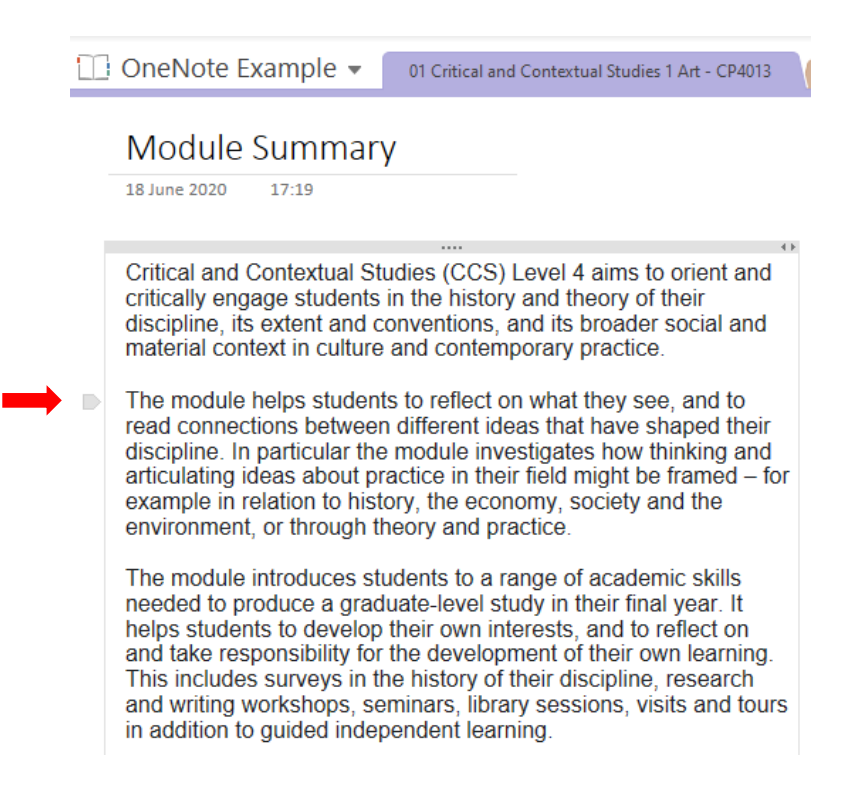

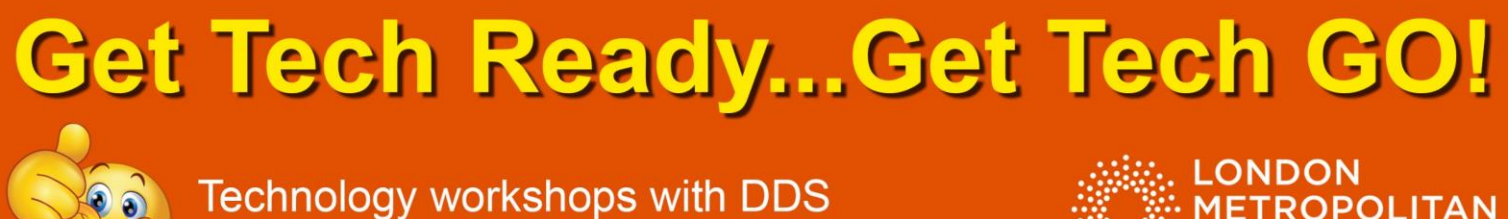

See the DDS website for more information

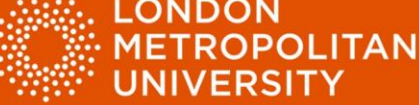

Select the 'Home' tab (red arrow) and review 'Tags' (green arrow).

| File Home Inser                     | t Draw History Review View                                                                                                    |                        |                                                                                                    |                              |                |
|-------------------------------------|----------------------------------------------------------------------------------------------------|------------------------|----------------------------------------------------------------------------------------------------|------------------------------|----------------|
| Cut<br>Paste<br>Vary Sormat Painter | Calibri       •       11       • $\equiv$ $\neq \equiv$ $\neq \equiv$ $A_{\emptyset}$ B       I       U $\Rightarrow =$ $A_{2}$ • $A_{2}$ • $A_{2}$ • $A_{2}$ • $A_{2}$ • $A_{2}$ • $A_{2}$ • $A_{2}$ • $A_{3}$ • $A_{3}$ $A_{3}$ • $A_{3}$ • $A_{3}$ • $A_{3}$ $A_{3}$ • <t< td=""><td>Heading 1<br/>Heading 2</td><td>♥ Phone number (Ctrl+       ▼         ♥       Web site to visit       ▼         ♥       Idea       To Do         Tag       Tags       Tasks ▼</td><td>Email Meetin<br/>Page Details</td><td>l<br/>ng<br/>s ▼</td></t<> | Heading 1<br>Heading 2 | ♥ Phone number (Ctrl+       ▼         ♥       Web site to visit       ▼         ♥       Idea       To Do         Tag       Tags       Tasks ▼ | Email Meetin<br>Page Details | l<br>ng<br>s ▼ |
| Clipboard                           | Basic Text                                                                                                    | Styles                 | Tags                                                                                                    | Email Meeting                | gs             |
|                                     |                                                                                                    |                        |                                                                                                    |                              |                |

Expand the pull-down menu by clicking on the small icon next to the Tag list (red arrow).

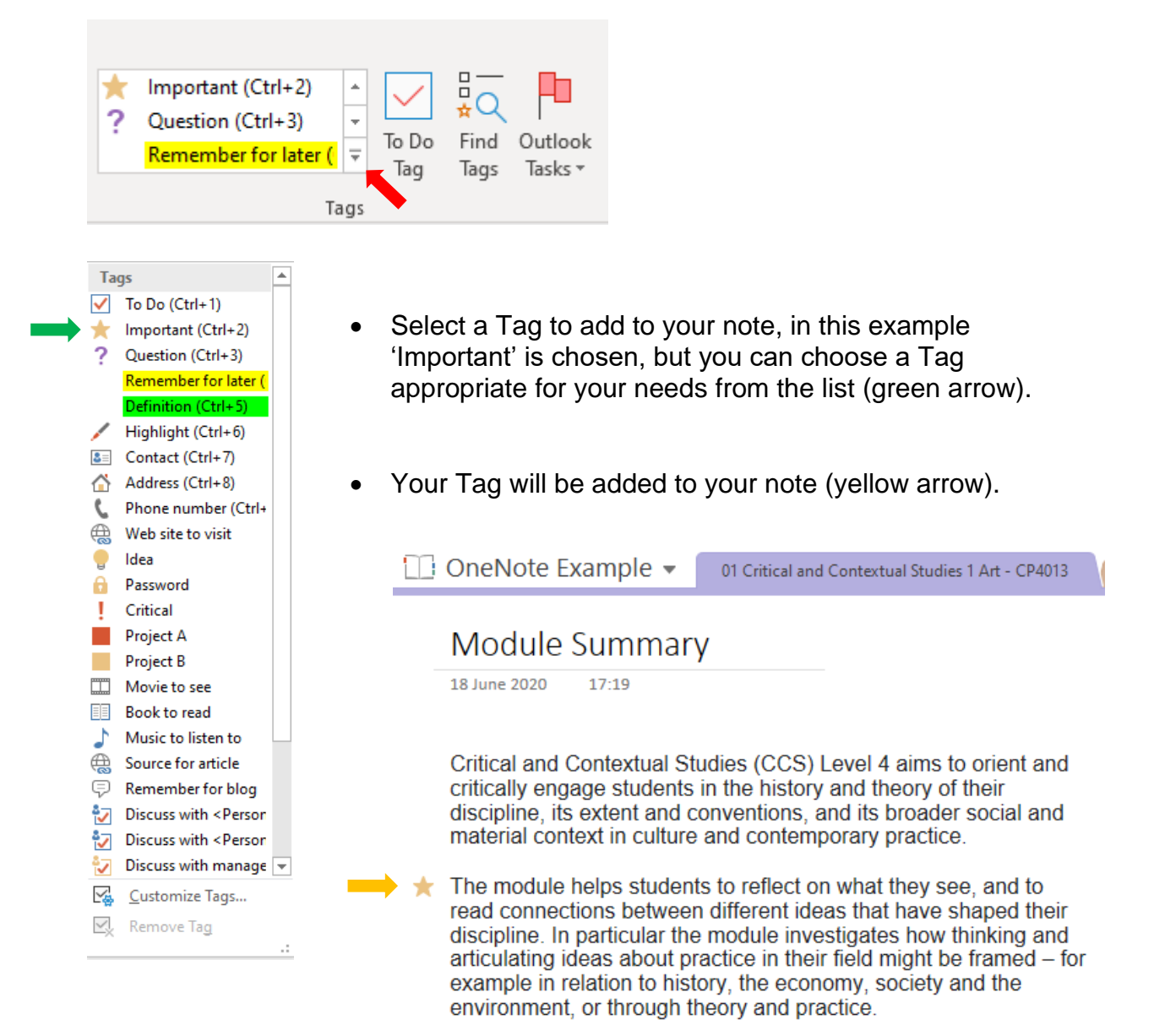

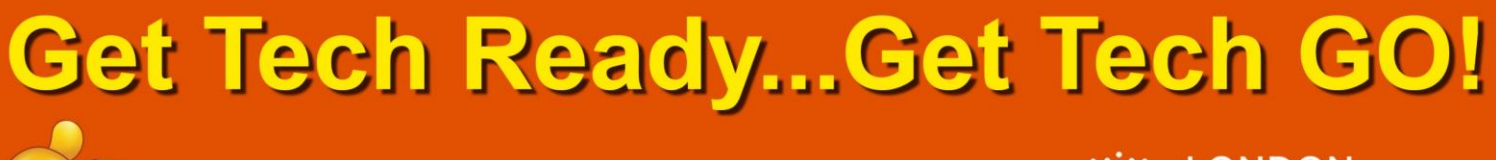

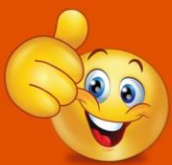

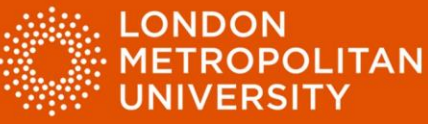

• Use the 'Find Tags' function to review the Tags you have created (red arrow).

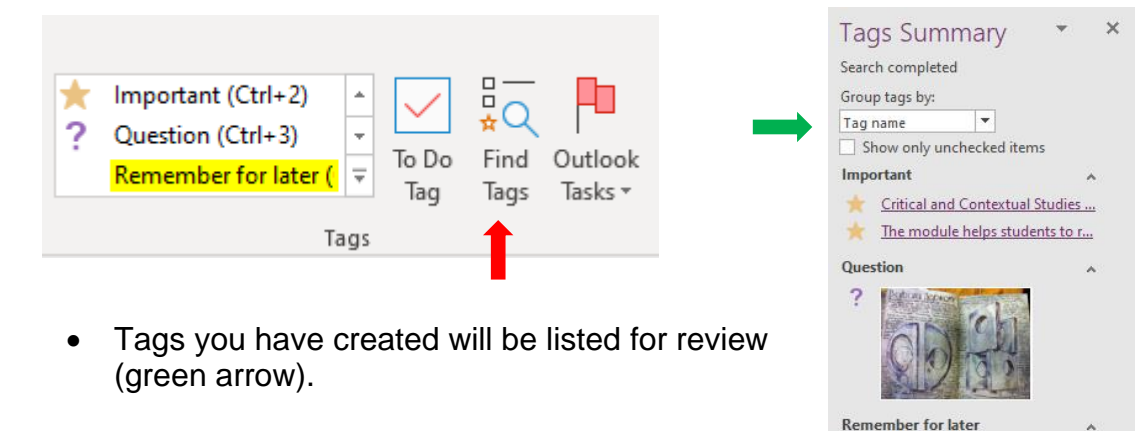

## Adding 'To-do' task lists

Task lists can be a useful way of noting tasks to be undertaken and checking them off when complete.

| *<br>? | Important (Ctrl+2)<br>Question (Ctrl+3)<br>Remember for later ( | *<br>*<br>* | ✓<br>To Do<br>Tag | ∎<br>☆Q<br>Find<br>Tags | Outlook<br>Tasks * |
|--------|-----------------------------------------------------------------|-------------|-------------------|-------------------------|--------------------|
|        | Ta                                                              | ags         | 1                 |                         |                    |

 Position your cursor in your notebook where you would like your task list to be created.

Mar Marine

Search: This notebook Refresh Results Create Summary Page

- Select the 'To Do Tag' (red arrow).
- A task list will be added to the page in your notebook (green arrow below)

| ] OneNote Example 🔻 |                    | <ul> <li>01 Critical and Contextual S</li> </ul> | 01 Critical and Contextual Studies 1 Art - CP4013 Quick Notes + |                                                                                 |  |
|---------------------|--------------------|--------------------------------------------------|-----------------------------------------------------------------|---------------------------------------------------------------------------------|--|
| Assessm             | ent Co             | omponents                                        |                                                                 |                                                                                 |  |
| 10 June 2020        | 10 June 2020 13:27 |                                                  | 4 )                                                             | <ul> <li>Read the module summary</li> <li>Read the learning outcomes</li> </ul> |  |
| Coursework          | 33%                | Patchwork and Ref                                | flection                                                        | Review the assessment strategy<br>Locate books from the                         |  |
| Coursework          | 33%                | Case Study                                       |                                                                 | bibliography                                                                    |  |
| Coursework          | 34%                | Essay                                            |                                                                 |                                                                                 |  |

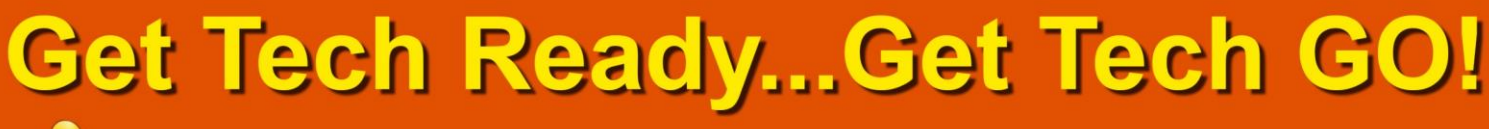

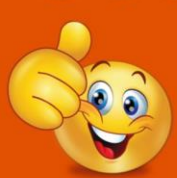

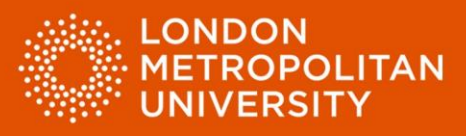

Review and organise your notes, pages and sections

- Notes gathered on Sections and Pages can be dragged and dropped to suit your organisational needs.
- Sections and Pages can also be dragged and dropped into a new order as per your requirements.

Example – reorganised Pages ('Bibliography' dragged and dropped from top to bottom of page list)

| + Add Page            | + Add Page            |
|-----------------------|-----------------------|
|                       |                       |
| Bibliography          | Assessment Components |
| Assessment Components | Module Summary        |
| Module Summary        | Syllabus              |
| Syllabus              | Learning outcomes     |
| Learning outcomes     | Assessment strategy   |
| Assessment strategy   | Bibliography          |
|                       |                       |